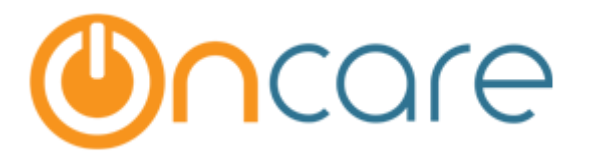

# **Camp/Event Parent Registration**

Last update January 14, 2017

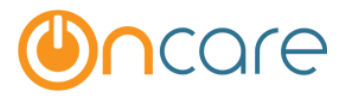

## Parent Enrollment:

This is the home page of Camp Registration for the Parent. It displays the list of Active and Current Camps for the parents to choose.

|                                                              | Home                                           |
|--------------------------------------------------------------|------------------------------------------------|
| Sandbox Boston                                               | \star Camp Registration                        |
| Below are the list of Camps we offer currently. Please click | on the Camp to begin the registration process. |
| List of Current Camps                                        |                                                |
| <u>Camp 2016</u>                                             |                                                |
| Summer Camp                                                  |                                                |

After selecting a camp, it displays the list of sessions available with the date, time, days of camp offered with the fee amount.

|                | ston                                                                                                    |                                          |                           |                                                                                                    |                                                                                                    |                                |                  | S S                                                                  | ports                  |
|----------------|----------------------------------------------------------------------------------------------------|------------------------------------------|---------------------------|----------------------------------------------------------------------------------------------------|----------------------------------------------------------------------------------------------------|--------------------------------|------------------|----------------------------------------------------------------------|------------------------|
|                |                                                                                                    | Welc                                     | ome to ou                 | r Sports Cam                                                                                                    | p Online Regis                                                                                                    | tration                        |                  |                                                                      |                        |
|                |                                                                                                    |                                          |                           |                                                                                                    |                                                                                                    |                                |                  |                                                                      |                        |
| Below          | is a <b>PREVIEW</b> of the sessions                                                                                                    | we offer this year.                      | To register, click        | on the <b>"Next"</b> button to                                                                                   | o begin the registration                                                                                                    | process.                       |                  |                                                                      |                        |
| Note:<br>anoth | It you are <u>registering multiple c</u><br>er child.                                                                                         | <del>hildren</del> , you must i          | register for <u>one c</u> | <u>hild at a time</u> . After yo                                                                                 | u are done registering i                                                                                                    | for the first child            | l, you will be g | given the optic                                                      | on to regist           |
|                | or onna.                                                                                                    |                                          |                           |                                                                                                    |                                                                                                    |                                |                  |                                                                      |                        |
|                |                                                                                                    |                                          |                           |                                                                                                    |                                                                                                    |                                |                  | _                                                                    |                        |
|                |                                                                                                    |                                          |                           |                                                                                                    |                                                                                                    |                                |                  |                                                                      |                        |
| PRE            | VIEW of Sessions Offe                                                                                                    | ered                                     | Click                     | details to                                                                                                    | view more i                                                                                                    | nforma                         | tion             |                                                                      |                        |
| PRE            | VIEW of Sessions Offe                                                                                                    | ered                                     | Click                     | details to                                                                                                    | view more i                                                                                                    | nforma                         | tion             |                                                                      |                        |
| PRE            | VIEW of Sessions Offe                                                                                                    | ered                                     | Click                     | details to y                                                                                                    | view more i<br><sup>3</sup>                                                                                                   | nforma                         | tion             |                                                                      |                        |
| PRE            | VIEW of Sessions Offe                                                                                                    | red                                      | Click                     | Camp 2010                                                                                                    | Days of Camp                                                                                                    | nforma<br><sub>Grade</sub>     | tion             | Fee                                                                  | tion                   |
| PRE            | VIEW of Sessions Offe<br>Session Name<br>Week 1 Summer Camp                                                                                   | ered Date 04/20/2015                     | Click                     | Camp 2016                                                                                                    | Days of Camp                                                                                                    | Grade<br>Kindergarte           | tion             | Fee<br>\$ 220.00 *                                                   | <b>tion</b><br>Details |
| PRE            | VIEW of Sessions Offe<br>Session Name<br>Week 1 Summer Camp<br>Befor Camp                                                                     | Pred Date 04/20/2015                     | Click                     | Camp 2010   Time   9:00 AM - 4:00 PM                                                                             | Days of Camp<br>M.Tu.W.Th.F                                                                                                   | Grade<br>Kindergarte           | n - 1st Grade    | Fee<br>\$ 220.00 *<br>\$20.00                                        | <b>tion</b><br>Details |
| PRE            | VIEW of Sessions Offe<br>Session Name<br>Week 1 Summer Camp<br>Befor Camp<br>After Camp 2                                                     | 2red<br>Date<br>04/20/2015               | Click                     | Camp 2010   Time   9:00 AM - 4:00 PM   07:00 AM - 09:00 AM   New Feature                                         | Days of Camp<br>M.Tu.W.Th.F                                                                                                   | Grade<br>Kindergarte           | tion             | Fee<br>\$ 220.00 *<br>\$20.00<br>\$40.00                             | tion<br>Details        |
| PRE            | VIEW of Sessions Offe<br>Session Name<br>Week 1 Summer Camp<br>Befor Camp<br>After Camp 2<br>Week 2 Summer Camp                               | Date<br>04/20/2015                       | Click                     | Camp 2010<br>Camp 2010<br>Time<br>9:00 AM - 4:00 PM<br>OZ:00 AM - 09:00 AM<br>New Featu                          | Days of Camp<br>M.Tu.W.Th.F                                                                                                   | nforma                         | n - 1st Grade    | Fee<br>\$ 220.00 *<br>\$20.00<br>\$40.00<br>\$100.00                 | Details<br>Details     |
| PRE            | VIEW of Sessions Offe<br>Session Name<br>Week 1 Summer Camp<br>Befor Camp<br>After Camp 2<br>Week 2 Summer Camp<br>Befor Camp                 | Date<br>04/20/2015                       | Click                     | details to y<br>Camp 2010<br>Time<br>9:00 AM - 4:00 PM<br>OT-00 AM - 09:00 AM<br>New Featu<br>ssions which       | Days of Camp<br>M.Tu.W.Th.F                                                                                                   | nforma<br>Grade<br>Kindergarte | n - 1st Grade    | Fee<br>\$ 220.00 *<br>\$20.00<br>\$40.00<br>\$100.00<br>\$10.00      | Details<br>Details     |
| PRE            | VIEW of Sessions Offe<br>Session Name<br>Week 1 Summer Camp<br>Befor Camp<br>After Camp 2<br>Week 2 Summer Camp<br>Befor Camp<br>After Camp 2 | 2red<br>Date<br>04/20/2015<br>03/02/2015 | Click                     | details to y<br>Camp 2010<br>Time<br>9:00 AM - 4:00 PM<br>07:00 AM - 09:00 AM<br>New Featu<br>ssions which<br>Di | view more i<br><sup>5</sup><br><sup>Days of Camp</sup><br>M.Tu, W, Th, F<br><b>re:</b> Notifying to<br>includes Ear<br>scount | nforma<br>Grade<br>Kindergarte | n - 1st Grade    | Fee<br>\$ 220.00 *<br>\$ 40.00<br>\$ 100.00<br>\$ 100.00<br>\$ 50.00 | Details                |

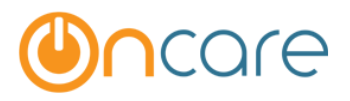

| Session Details | 8                              |
|-----------------|--------------------------------|
| Session Name:   | Week 1 Summer Camp             |
| Description:    | Week one - Junipero Serra Park |
| Date:           | 04/20/2015 - 05/31/2015        |
| Time:           | 9:00 AM - 4:00 PM              |
| Gender:         | Both                           |
| Fee:            | \$250.00                       |
| More Info:      | www.oncare3.com                |
|                 |                                |
|                 |                                |

#### *Note: The above displays a sample view on clicking the Session Details.*

The parent then enters details of Primary Contact. The secondary contact information is optional.

| タ Primary Contact Information                              |   |
|------------------------------------------------------------|---|
| Please enter the <u>PRIMARY CONTACT</u> information below: |   |
| First Name                                                 |   |
| George                                                     | 1 |
| Last Name                                                  |   |
| Campbell                                                   | 1 |
| Mobile Phone                                               |   |
| (345) 435-4354                                             | 2 |
| E-mail                                                     |   |
| george@oncare3.com                                         | × |
| Re-enter E-mail                                            |   |
| george@oncare3.com                                         | × |

| ර් Secondary Contact Information                                                                                                    |   |
|----------------------------------------------------------------------------------------------------|---|
| The <u>SECONDARY CONTACT</u> information entered here will be used by the Sports Camp for<br>communication purposes. This step is optional so you can dick "Next" to skip. |   |
| First Name                                                                                                    |   |
|                                                                                                    | 1 |
| Last Name                                                                                                    |   |
|                                                                                                    | 1 |
| Mobile Phone                                                                                                    |   |
|                                                                                                    |   |
| E-mail                                                                                                    |   |
|                                                                                                    | × |
| Re-enter E-mail                                                                                                    |   |
|                                                                                                    | × |
|                                                                                                    |   |
| Back Next                                                                                                    |   |

| Ple        | Please select the sessions you would like to register by checking the check box(es) and then click the 'Next' button at the bottom of the page. |                                           |                                 |                            |                              |                           |                  |                   |
|------------|----------------------------------------------------------------------------------------------------|-------------------------------------------|---------------------------------|----------------------------|------------------------------|---------------------------|------------------|-------------------|
| Not<br>Coc | e: Sessior<br>rdinator.                                                                                                    | ns where the checkboxes are disabled (hid | dden) indicate they are full or | if you have enrolled alrea | dy for this child. If you ar | e interested to be put on | waitlist, please | email the Program |
|            | Select                                                                                                    | Session Name                              | Date                            | Time                       | Days Of Camp                 | Grade                     | Fee              | Action            |
|            |                                                                                                    | Week 2 Summer Camp                        | 03/02/2015 - 03/12/2015         | 9:00 AM - 4:00 PM          | M,Tu,W,Th,F                  | 1st Grade - 5th Grade     | \$ 240.00        | <u>Details</u>    |
|            |                                                                                                    | Befor Camp                                |                                 | 07:00 AM - 09:00 AM        |                              |                           | \$10.00          |                   |
|            |                                                                                                    | After Camp 2                              |                                 | 04:00 PM - 05:30 PM        |                              |                           | \$50.00          |                   |
|            |                                                                                                    | Week 3 Music Class                        | 06/01/2015 - 07/31/2015         | 9:30 AM - 5:30 PM          | Tu,W                         | 1st Grade - 2nd Grade     | \$ 289.00 *      | Details           |
|            |                                                                                                    | Befor Camp                                |                                 | 07:00 AM - 09:00 AM        | \$54.00                      |                           |                  |                   |
|            |                                                                                                    | After Camp 2                              |                                 | 04:00 PM - 05:30 PM        | \$23.00                      |                           |                  |                   |
|            |                                                                                                    |                                           |                                 |                            |                              |                           |                  |                   |
| * C        | amp Fee ii                                                                                                    | ncludes Early Bird Discount.              |                                 |                            |                              |                           |                  |                   |
|            |                                                                                                    | Questions?                                | Contact Program Coordinat       | tor Simon Ho at simon      | ho@oncare1.com or (4         | 108) 439-0739             |                  |                   |
|            |                                                                                                    |                                           |                                 |                            |                              |                           | Back             | Next              |
|            |                                                                                                    |                                           |                                 |                            |                              |                           |                  |                   |

Note: Sessions where the checkboxes are disabled (in grey) indicate they are full or if you have enrolled already for this child.

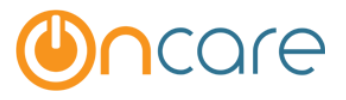

*If the selected Sessions have time overlapping it throws an error message unless added under Add New Sessions or manually entered by administrator.* 

|      |                                                                                                    | Session times are overlapping for V      | Veek 1 Summer Camp,We           | ek 3 Music Class. Pleas    | e uncheck some of the       | e sessions to continue (    | the registratio  | n.                |
|------|----------------------------------------------------------------------------------------------------|------------------------------------------|---------------------------------|----------------------------|-----------------------------|-----------------------------|------------------|-------------------|
| Plea | Please select the sessions you would like to register by checking the check box(es) and then click the 'Next' button at the bottom of the page. |                                          |                                 |                            |                             |                             |                  |                   |
| Coo  | dinator.                                                                                                    | is where the checkboxes are disabled (in | adeny indicate they are fail of | in you have enrolled alled | ay for this child. If you a | e interested to be par on   | waterise, piease | ernan ene rrogram |
|      | Select                                                                                                    | Session Name                             | Date                            | Time                       | Days Of Camp                | Grade                       | Fee              | Action            |
| ٠    | ~                                                                                                    | Week 1 Summer Camp                       | 04/20/2015 - 05/31/2016         | 9:00 AM - 4:00 PM          | M,Tu,W,Th,F                 | Kindergarten - 4th<br>Grade | \$ 220.00 *      | Details           |
| ٠    |                                                                                                    | Week 2 Summer Camp                       | 03/02/2015 - 03/12/2015         | 9:00 AM - 4:00 PM          | M,Tu,W,Th,F                 | 1st Grade - 5th Grade       | \$ 240.00        | Details           |
| ÷    | <b>V</b>                                                                                                    | Week 3 Music Class                       | 06/01/2015 - 07/31/2016         | 9:30 AM - 5:30 PM          | Tu,W                        | 1st Grade - 4th Grade       | \$ 289.00 *      | <u>Details</u>    |
|      |                                                                                                    |                                          |                                 |                            |                             |                             |                  |                   |
| * Ca | mp Fee i                                                                                                    | ncludes Early Bird Discount.             |                                 |                            |                             |                             |                  |                   |

## The parent selects the Session for Camp Registration.

| lease review the session<br>age.                                                                           | (s) you have selected and read                                                                                            | the policies below. If it all                                                                        | looks good, please clic                                                              | k on the "Agreed and Register                                                                               | r" button at the                                             | bottom of the                           |
|----------------------------------------------------------------------------------------------------|----------------------------------------------------------------------------------------------------|----------------------------------------------------------------------------------------------------|--------------------------------------------------------------------------------------|----------------------------------------------------------------------------------------------------|--------------------------------------------------------------|-----------------------------------------|
| Session Name                                                                                               | Date                                                                                                    | Time                                                                                                 | Days Of Camp                                                                         | Grade                                                                                                    | Fee                                                          | Action                                  |
| Week 2 Summer Camp                                                                                         | 03/02/2015 - 03/12                                                                                                    | 2/2015 9:00 AM - 4:00 PM                                                                             | M, Tu, W, Th, F                                                                      | 1st Grade - 5th Grade                                                                                       | \$ 240.00                                                    | <u>Details</u>                          |
| otes Enter any notes you                                                                                   | would like to convey to the Progr                                                                                         | am Coordinator here                                                                                  |                                                                                      |                                                                                                    | Total: \$240.00                                              |                                         |
| licies:<br>GISTRATION: To reserve<br>bject to availability and inc                                         | your space, complete registration<br>ur a \$25 processing fee.                                                            | two weeks prior to your first                                                                        | day of camp. Registration                                                            | ns received less than one week pr                                                                           | ior to your first d                                          | ay of camp are                          |
| SCOUNTS: Early Bird: Sig                                                                                   | n up for four or more weeks by A                                                                                          | pril 24 and save \$10/week. Sit                                                                      | oling: Save \$20 per week                                                            | on the second child enrolled.                                                                               |                                                              |                                         |
| CHEDULE CHANGES & CA<br>ancellations received in writ<br>scount. There are no credit<br>rector for a form. | NCELLATIONS: Schedule changes<br>ing two weeks prior to the effectiv<br>s, refunds, <u>TRADING</u> <sup>C</sup> or making | s must be received three busin<br>e date qualify for a full refund<br>g up days due to absences. A ' | ess days before the effect<br>less a \$25 processing fe<br>'Notice of Change Form" i | tive date of the change or a \$25  <br>e. Reductions to your schedule n<br>is required for schedule changes | processing fee wil<br>nay reduce your e<br>and cancellations | l apply.<br>arly bird<br>Please ask the |
| CTIVITY CHANGE: Camp r                                                                                     | nay cancel any activities not meetir                                                                                      | ng minimum enrollment requir                                                                         | ements. Camp fees will be                                                            | e reduced.                                                                                                  |                                                              |                                         |
| TE PICK-UP FEE: A fee of                                                                                   | \$1 per minute per child begins 5                                                                                         | minutes after scheduled pick-                                                                        | up time and is payable at                                                            | that time by EFT, check or cash.F                                                                           | Please ask the dire                                          | ctor for a form.                        |
| SMISSAL POLICY: If it is                                                                                   | ; in the best interest of the camper                                                                                      | and/or the Camp, reserves t                                                                          | he right to dismiss a cam                                                            | per.over                                                                                                    |                                                              |                                         |
| Acknowledgement: I h                                                                                       | ave read and understand the s                                                                                             | ummer camp policies and a                                                                            | gree to the terms.                                                                   |                                                                                                    |                                                              |                                         |
|                                                                                                    | Questions? Contact P                                                                                                    | rogram Coordinator Simon                                                                             | Ho at simonho@oncare:                                                                | 1.com or (408) 439-0739                                                                                     |                                                              |                                         |
|                                                                                                    |                                                                                                    |                                                                                                    |                                                                                      |                                                                                                    |                                                              |                                         |

The parent must click the button "Agreed and Register" to proceed.

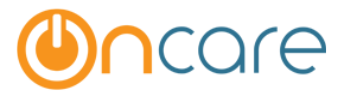

**Confirmation Message:** If you are done, Click "I am Done": You will receive a confirmation mail from the director, else "Register Another child".

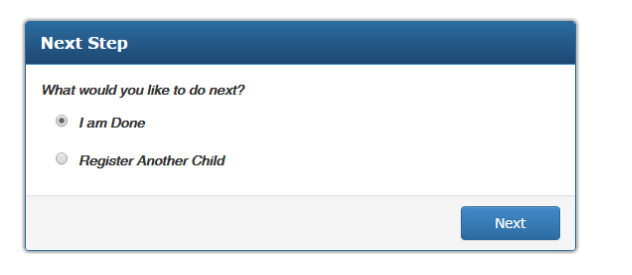

Following is the summary of your camp registration. You can print a copy of this registration summary for your record. You will receive an email confirmation and the steps to complete your camp registration and make online payment.

| C | Registration S  | umma <b>ry</b>        |                            |                              |            |                |               |         |                 |
|---|-----------------|-----------------------|----------------------------|------------------------------|------------|----------------|---------------|---------|-----------------|
|   |                 |                       |                            | Camp 2016                    |            |                |               | Print C | onfirmation     |
|   |                 |                       |                            |                              |            |                | Discounts     |         |                 |
|   | Child Name      | Session               | Date                       | Time                         | Fee        | Early Bird     | Multi-Session | Sibling | Amount Due      |
| E | Derick Campbell | Week 1 Summer<br>Camp | 04/20/2015 -<br>05/31/2016 | 9:00 AM -<br>12:00 PM        | \$250.00   |                | \$5.00        | \$25.00 | \$220.00        |
| E | Derick Campbell | Week 2 Summer<br>Camp | 03/02/2015 -<br>03/12/2015 | 9:00 AM - 4:00<br>PM         | \$240.00   |                | \$10.00       |         | \$230.00        |
| E | Frank Campbelll | Week 1 Summer<br>Camp | 04/20/2015 -<br>05/31/2016 | 9:00 AM -<br>12:00 PM        | \$250.00   | \$30.00        | \$5.00        |         | \$215.00        |
| E | Frank Campbelll | Week 3 Music Class    | 06/01/2015 -<br>07/31/2016 | 12:30 PM -<br>5:30 PM        | \$300.00   | \$11.00        | \$8.00        |         | \$281.00        |
|   |                 | Questions? Cont       | act Program Coordinat      | tor Simon Ho at si<br>Submit | monho@onca | are1.com or (4 | 08) 439-0739  | Tota    | l Fee: \$946.00 |

Note: Sorting is done in ascending order of Child Name and not in chronological adding of children for a sessions. It means that if Child Frank is added first for a few sessions and later Child Derick is added, the summary displays in the order of Child's First Name.

On hitting submit button the parents receive an email instantaneously, if option is set to "Allow Parent Self Registration".

| び Part 1 Registration Completed                                                                           |                    |
|----------------------------------------------------------------------------------------------------|--------------------|
|                                                                                                    | Print Confirmation |
| Thank you for registering your child(ren) in our Camp. Your registration has been successfully submitted. |                    |
| You have completed part 1 of a 2-part registration process.                                               |                    |
| You will receive an email with instructions on how to complete the second part of the registration.       |                    |
|                                                                                                    |                    |
| Ok                                                                                                    |                    |

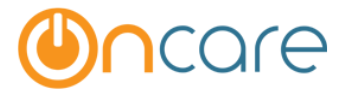

### Email Template Received to the Parent's Inbox:

Note: If the option is set to No for "Allow Parent Self Registration" the parents will receive the first email with a PDF attachment of the registration Summary.

#### First Mail:

**Subject of the Mail:** Camp Registration Summary An attachment in PDF will be received with this mail below.

| ●∩care DEMO                                                          |            |
|----------------------------------------------------------------------|------------|
| Sandbox Boston                                                       | 03/16/2016 |
| Camp Registration Summary                                            |            |
| Dear Cindy Gomez,                                                    |            |
| Thank You for choosing our camp program "Camp Happy Hall 2015".      |            |
| Please find the attached camp registration details and policies.     |            |
| We are looking forward to having your child with us during the camp. |            |
| Thanks,<br>Simon Ho<br>Sandbox Boston                                |            |

*Note:* If the option is set "No" for "Allow Parent Self Registration" the parents receive *a second mail after the Director Enrolls to OnCare.* 

#### PDF Letter Sample:

|                               | DEI                              | MO                                 |                                     |                  |                           |                                                |                          | Page 1 of 2                |
|-------------------------------|----------------------------------|------------------------------------|-------------------------------------|------------------|---------------------------|------------------------------------------------|--------------------------|----------------------------|
| Sandbox Bostor                |                                  |                                    |                                     |                  |                           |                                                |                          |                            |
| 5678 Children's               | Way                              |                                    |                                     |                  |                           |                                                |                          |                            |
| Boston, MA - 021              | 27                               |                                    |                                     |                  |                           |                                                |                          |                            |
| Parent N                      |                                  | Camp 2016                          | i - Registra                        | ation Sun        | nmary                     |                                                |                          |                            |
|                               | ame: George Camp                 |                                    |                                     | 1 1              | Registe                   | Discounts                                      | 3/22/2016                |                            |
| Child Name                    | Session                          | Date                               | Time                                | Fee              | Register<br>Early<br>Bird | Discounts<br>Multi-<br>Session                 | 3/22/2016<br>Sibling     | Amoun                      |
| Child Name<br>Derick Campbell | Session<br>Week 2 Summer<br>Camp | Date<br>03/02/2015 -<br>03/12/2015 | <b>Time</b><br>9:00 AM -<br>4:00 PM | Fee<br>\$ 240.00 | Register<br>Early<br>Bird | ned Date: 03<br>Discounts<br>Multi-<br>Session | 3/22/2016<br>Sibling<br> | Amount<br>Due<br>\$ 240.00 |

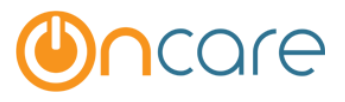

| Sandbox Boston<br>5678 Children's Way<br>Boston, MA - 02127                                                                                                    |                    |                            |                       |                             |               |                   |         |           |
|----------------------------------------------------------------------------------------------------|--------------------|----------------------------|-----------------------|-----------------------------|---------------|-------------------|---------|-----------|
| Camp 2016 - Registration Summary                                                                                                    |                    |                            |                       |                             |               |                   |         |           |
| Parent Name: George Campbell                                                                                                    |                    |                            |                       | Registered Date: 03/22/2016 |               |                   |         |           |
| Child Name                                                                                                    | Session            | Date                       | Time                  | Fee                         | Discounts     |                   |         | Amount    |
|                                                                                                    |                    |                            |                       |                             | Early<br>Bird | Multi-<br>Session | Sibling | Due       |
| Frank Campbell                                                                                                    | Week 3 Music Class | 06/01/2015 -<br>07/31/2016 | 12:30 PM -<br>5:30 PM | \$ 300.00                   | \$11.00       | \$8.00            | -       | \$ 281.00 |
| Policies:                                                                                                    |                    |                            |                       |                             |               |                   | Total:  | \$736.00  |
| REGISTRATION: To reserve your space, complete registration two weeks prior to your first day of camp.<br>Registrations received less than one week prior to your first day of camp are subject to availability and incur a \$25<br>processing fee.<br>DISCOUNTS: Early Bird: Sign up for four or more weeks by April 24 and save \$10/week. Sibling: Save \$20 per week<br>on the second child enrolled.                                                                                                    |                    |                            |                       |                             |               |                   |         |           |
| PAYMENTS & FEES: Campers may not attend unless payment is made in advance. Returned EFT and checks incur<br>a \$25 processing fee.                                                                                                    |                    |                            |                       |                             |               |                   |         |           |
| SCHEDULE CHANGES & CANCELLATIONS: Schedule changes must be received three business days before the<br>effective date of the change or a \$25 processing fee will apply. Cancellations received in writing two weeks prior to the<br>effective date qualify for a full refund less a \$25 processing fee. Reductions to your schedule may reduce your early<br>bird discount. There are no credits, refunds, trading or making up days due to absences. A "Notice of Change Form" is<br>required for schedule changes and cancellations. Please ask the director for a form. |                    |                            |                       |                             |               |                   |         |           |
| ACTIVITY CHANGE: Camp may cancel any activities not meeting minimum enrollment requirements. Camp fees will<br>be reduced.                                                                                                    |                    |                            |                       |                             |               |                   |         |           |
| LATE PICK-UP FEE: A fee of \$1 per minute per child begins 5 minutes after scheduled pick-up time and is payable at<br>that time by EFT, check or cash.Please ask the director for a form.                                                                                                    |                    |                            |                       |                             |               |                   |         |           |
| DISMISSAL POLICY: If it is in the best interest of the camper and/or the Camp, reserves the right to dismiss a<br>camper.over                                                                                                    |                    |                            |                       |                             |               |                   |         |           |
| Acknowledgeme                                                                                                    | nt:                |                            |                       |                             |               |                   |         |           |

I have read and understand the summer camp policies and agree to the terms.

### Second Mail

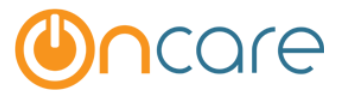

Subject of the Mail: Parent Portal Account Registratio

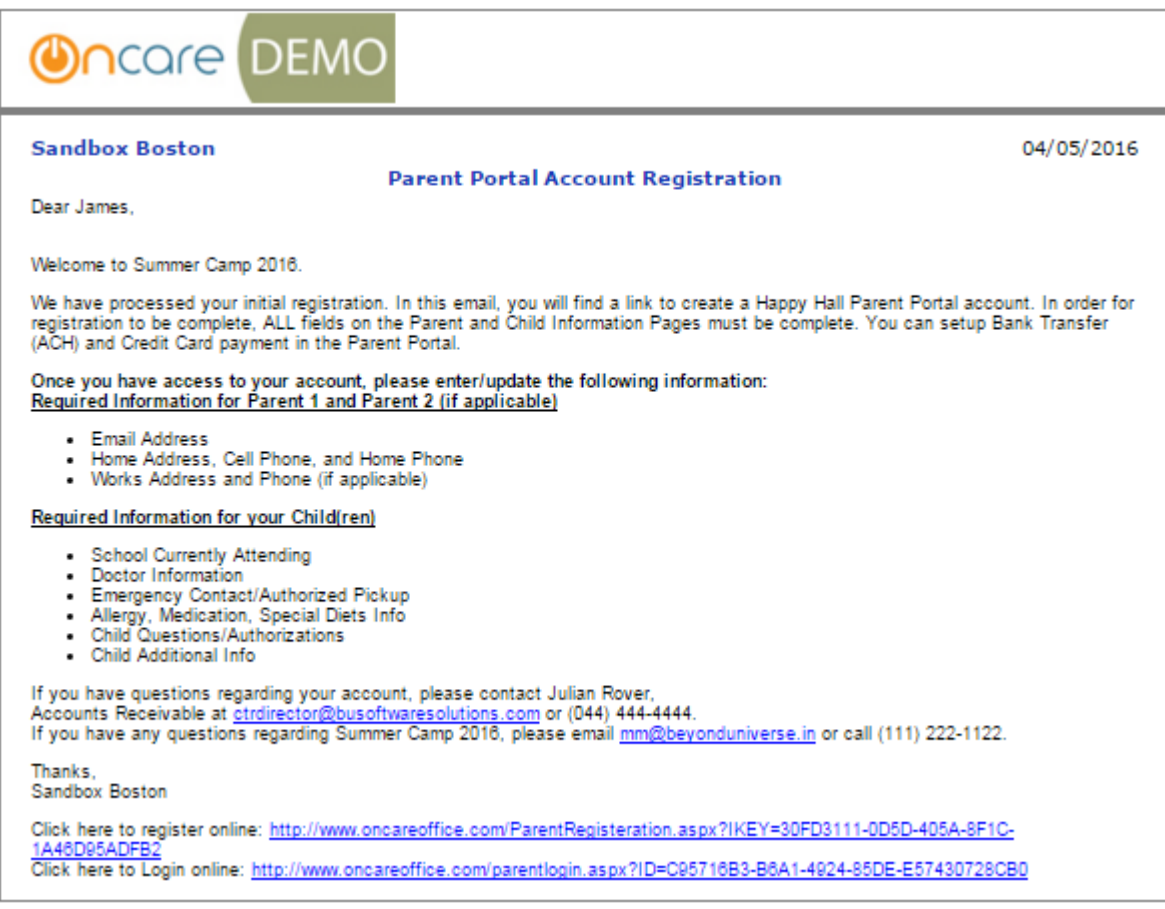

#### Sandbox Boston

#### Summer Camp Registration - Part 2 of 2

03/16/2016

Dear Caroline,

Thank you for registering your child in our summer camp.

To complete your child summer camp registration, please follow the instructions below:

1) Create an account to access the Parent Portal by click on the link below:

https://www.oncareoffice.com/ParentPortal/ParentRegisteration.aspx?IKEY=2966d38e-f727-428e-8a8d-cb426abaf843

Login to the Parent Portal to provide the additional information needed to complete your registration.

3) On the Parent Portal Home Page, click on the "Add/Edit Family Record Details" link to complete the family information.

4) Then, click on the "Add/Edit Child Record Details" link to complete the child information Note: Under Action next to the childs name, please click on the "Questions" and "Additional Info" link.

5) Finally, click on the link to enroll in online payment for the summer camp.

Thanks, Simon Ho <u>simonho@oncare1.com</u> Sandbox Boston